## Windows Server 2012 DirectAccess Multisite und NLB Deployment

Korrektes Zertifikat fuer IP-HTTPS ausstellen

|                                                                        | . ,<br>(                                  | Certificate P                  | Propertie                | s s                                           | ×                          |
|------------------------------------------------------------------------|-------------------------------------------|--------------------------------|--------------------------|-----------------------------------------------|----------------------------|
| A Subject General                                                      | Extensions                                | Private Key                    | Certificatio             | on Authority                                  |                            |
| The subject of a cert<br>can enter informatic<br>can be used in a cert | ificate is the<br>n about the<br>ificate. | user or comp<br>types of subje | uter to wh<br>ect name a | ich the certificate is<br>nd alternative name | issued. You<br>values that |
| Subject of certificate<br>The user or compute                          | er that is rece                           | iving the cert                 | ificate                  |                                               |                            |
| Subject name:                                                          |                                           |                                |                          |                                               |                            |
| Туре:                                                                  |                                           |                                |                          | CN=da.isaserver.o                             | rg 📋                       |
| Common name                                                            | ~                                         | Add                            | >                        |                                               |                            |
| Value:                                                                 |                                           | < Rem                          | ove                      |                                               |                            |
| Alternative name:                                                      |                                           |                                |                          |                                               |                            |
| Туре:                                                                  |                                           |                                |                          | DNS<br>dalisaserver.org                       |                            |
| DNS                                                                    | ~                                         |                                |                          | densescreenerg                                |                            |
| Value:                                                                 |                                           | Add                            | >                        |                                               |                            |
|                                                                        |                                           | < Rem                          | ove                      |                                               |                            |
| Learn more about su                                                    | bject names                               |                                |                          |                                               |                            |
|                                                                        |                                           |                                |                          |                                               |                            |
|                                                                        |                                           |                                | ОК                       | Cancel                                        | Apply                      |

Private Key exportable weil dieses auf dem anderen DA Server importiert werden muss fuer NLB Cluster

| Certificate Properties                                           | X     |
|------------------------------------------------------------------|-------|
| A Subject General Extensions Private Key Certification Authority |       |
| Cryptographic Service Provider                                   | ~     |
| Key ontions                                                      | •     |
| Set the key length and export options for the private key.       |       |
| Key size: 2048                                                   |       |
| ✓ Make private key exportable                                    |       |
| Allow private key to be archived                                 |       |
| Strong private key protection                                    |       |
|                                                                  |       |
| Key type                                                         | ~     |
|                                                                  |       |
| Key permissions                                                  | ~     |
|                                                                  |       |
|                                                                  |       |
|                                                                  |       |
| Learn more about private keys                                    |       |
| OK Cancel                                                        | Apply |

## Zertifikat mit .PFX exportieren und auf dem anderen DA Server importieren

## Multisite Deployment

Als erstes das Multisite Deployment testen

| <b>\$</b> 1                                                                                                    | Enable Multisite Deployment                                                                                                    | x |
|----------------------------------------------------------------------------------------------------|----------------------------------------------------------------------------------------------------|---|
| Before You Begin                                                                                                    |                                                                                                    |   |
| Before You Begin<br>Deployment Name<br>Entry Point Selection<br>Global Load Balancing<br>Client Support<br>Summary<br>Completion | Welcome to the Multisite Deployment Wizard.<br>This wizard helps you to enable and configure a multisite deployment, which allows remote<br>client computers to access internal resources via one or more entry points. This is useful for<br>failover, or in distributed geographical locations.<br>Completion of this wizard configures the first entry point in your multisite deployment.<br>We configure the first entry point in your multisite deployment.<br>To enable a multisite deployment, IPsec authentication must be configured to use |   |
|                                                                                                    | client certificates. This setting is configured on the Authentication page of the Remote Access Server Setup Wizard.           < Previous                                                                                                    |   |

## Kein KDC-Proxy, hier werden Zertifikate benoetigt

| <b>\$</b> 1                                            | Remote Access Setup                                                                                                    | ×      |
|--------------------------------------------------------|----------------------------------------------------------------------------------------------------|--------|
| Remote Access Se<br>Configure DirectAccess             | and VPN settings.                                                                                                    |        |
| Network Topology<br>Network Adapters<br>Authentication | Specify how DirectAccess clients authenticate. If computer certificates are not used for authentication, DirectAccess acts as a Kerberos proxy on behalf of the client. Enable support for Windows 7 clients and Network Access Protection (NAP) compliance.         User Authentication <ul> <li>Active Directory credentials (username/password)</li> <li>Two-factor authentication (smart card or one-time password (OTP))</li> <li>Use OTP</li> </ul> ✓ Use computer certificates       Select the root or intermediate certification authority (CA) that issues the certificates.         Use an intermediate certificate       CN=RootCA-W2012, DC=win2012, DC=server         Enable Windows 7 client computers to connect via DirectAccess       Enforce corporate compliance for DirectAccess clients with NAP |        |
|                                                        | < Back Next > Finish                                                                                                    | Cancel |

Der NLS Server darf kein Self Signed Certificate haben

| \$j                                                                                                    | Enable Multisite Deployment                                                                                                    | × |
|----------------------------------------------------------------------------------------------------|----------------------------------------------------------------------------------------------------|---|
| Before You Begin                                                                                                    |                                                                                                    |   |
| Before You Begin<br>Deployment Name<br>Entry Point Selection<br>Global Load Balancing<br>Client Support<br>Summary<br>Completion | Welcome to the Multisite Deployment Wizard.<br>This wizard helps you to enable and configure a multisite deployment, which allows remote<br>client computers to access internal resources via one or more entry points. This is useful for<br>failover, or in distributed geographical locations.<br>Completion of this wizard configures the first entry point in your multisite deployment.<br>We complete the set of the set of the set o |   |
|                                                                                                    | < Previous Next > Commit Cance                                                                                                    | ! |

Am besten den NLS Server wie bei UAG auf eine andere, hochverfuegbare Maschine legen

| 5)<br>5                                                                | Remote Access Setup                                                                                                    |
|------------------------------------------------------------------------|----------------------------------------------------------------------------------------------------|
| Infrastructure Se<br>Configure infrastructur                           | rver Setup<br>re servers. DirectAccess clients access these servers before connecting to resources on the internal network.                                                                                                    |
| Network Location Server<br>DNS<br>DNS Suffix Search List<br>Management | Specify settings for the network location server, used to determine the location of DirectAccess<br>client computers. A client computer connecting successfully to the site is assumed to be on the<br>internal network, and DirectAccess is not used.<br><ul> <li>The network location server is deployed on a remote web server (recommended)<br/>Type in the URL of the network location server:</li> <li>Validate</li> </ul> <li>The network location server is deployed on the Remote Access server<br/>Select the certificate used to authenticate the network location server:</li> <li>Use a self-signed certificate</li> <li>CN=DirectAccess-NLS.win2012.server</li> <li>Browse</li> |
|                                                                        | < Back Next > Finish Cancel                                                                                                    |

| \$ <u>1</u>                                                            | Remote Access Setup                                                                                                    |
|------------------------------------------------------------------------|----------------------------------------------------------------------------------------------------|
| Configure infrastructure                                               | Server Setup<br>ture servers. DirectAccess clients access these servers before connecting to resources on the internal network.                                                                                                    |
| Network Location Server<br>DNS<br>DNS Suffix Search List<br>Management | Specify settings for the network location server, used to determine the location of DirectAccess client computers. A client computer connecting successfully to the site is assumed to be on the internal network, and DirectAccess is not used. <ul> <li>The network location server is deployed on a remote web server (recommended) Type in the URL of the network location server:</li> <li><a href="https://ws2012-rds1.win2012.server/">https://ws2012-rds1.win2012.server/</a> </li> </ul> <ul> <li>The network location server is deployed on the Remote Access server Select the certificate used to authenticate the network location server:</li> <li>✓ Use a self-signed certificate</li> <li>CN= DirectAccess-NL5.win2012.server</li> <li>Browse</li> </ul> |
|                                                                        | < Back Next > Finish Cancel                                                                                                    |

**ACHTUNG**: Wie bei Forefront UAG ist der NLS Server von DA Clients nicht erreichbar und sollte hochverfuegbar betrieben werden

| 휰                                                                      |                                        | Remote Acces                                                                                                    | ss Setup                                                                                                    | x      |
|------------------------------------------------------------------------|----------------------------------------|----------------------------------------------------------------------------------------------------|----------------------------------------------------------------------------------------------------|--------|
| Infrastructure Serv<br>Configure infrastructure                        | <b>ver Setu</b><br>servers. Di         | <b>P</b><br>irectAccess clients access these serve                                                                                                    | ers before connecting to resources on the internal network.                                                                                                    |        |
| Network Location Server<br>DNS<br>DNS Suffix Search List<br>Management | Enter<br>the sp<br>DNS s<br>resolu     | DNS suffixes and internal DNS server<br>ecified DNS server for name resoluti<br>ervers are treated as exemptions, and<br>tion.                                                             | s. DirectAccess client queries that match a suffix use<br>on. Name suffixes that do not have corresponding<br>d DNS settings on client computers are used for name             |        |
|                                                                        |                                        | Name Suffix                                                                                                    | DNS Server Address                                                                                                    |        |
|                                                                        | ۱.                                     | win2012.server                                                                                                    | fdf1:db98:e131:3333::1                                                                                                    |        |
|                                                                        |                                        | ws2012-rds1.win2012.server                                                                                                    |                                                                                                    |        |
|                                                                        | *                                      |                                                                                                    |                                                                                                    |        |
|                                                                        | Select<br>OUs<br>OUs<br>Us<br>Us<br>Us | a local name resolution option:<br>e local name resolution if the name<br>e local name resolution if the name<br>reachable when the client compute<br>e local name resolution for any kind | does not exist in DNS (most restrictive)<br>does not exist in DNS or DNS servers are<br>r is on a private network (recommended)<br>of DNS resolution error (least restrictive) |        |
|                                                                        |                                        |                                                                                                    | < Back Next > Finish                                                                                                    | Cancel |

| à                | Enable Multisite Deployment                                                                                                    |
|------------------|----------------------------------------------------------------------------------------------------|
| Defere Veu Decie |                                                                                                    |
| Belore You Begin |                                                                                                    |
| Before You Begin | Welcome to the Multisite Deployment Wizard.                                                                                                    |
| Deployment Name  | This winned by the second second seco |
|                  | i nis wizard neips you to enable and configure a multisite deployment, which allows remote<br>client computers to access internal resources via one or more entry points. This is useful for                                                                                                    |
|                  | failover, or in distributed geographical locations.                                                                                                    |
| Client Support   | Completion of this wizard configures the first entry point in your multisite deployment.                                                                                                    |
|                  |                                                                                                    |
|                  | To continue, click Next.                                                                                                    |
|                  |                                                                                                    |
|                  |                                                                                                    |
|                  |                                                                                                    |
|                  |                                                                                                    |
|                  |                                                                                                    |
|                  |                                                                                                    |
|                  | Enabling a multisite deployment will disconnect DirectAccess client computers                                                                                                    |
|                  | currently connected to the Remote Access server.                                                                                                    |
|                  |                                                                                                    |
|                  |                                                                                                    |
|                  |                                                                                                    |
|                  | < Previous Next > Commit Cancel                                                                                                    |

Entry Point Name ist in diesem Fall der Servername, besser waeren geografische Lokationen, siehe spaeter in diesem Artikel. Aenderung ist spaeter noch moeglich.

| \$j                                                                                                    | Enable Multisite Deployment                                                                                                    |
|----------------------------------------------------------------------------------------------------|----------------------------------------------------------------------------------------------------|
| Multisite Deploym                                                                                                    | nent and Entry Point Name                                                                                                    |
| Before You Begin<br>Deployment Name<br>Entry Point Selection<br>Global Load Balancing<br>Client Support<br>Summary<br>Completion | Specify names to identify the multisite deployment, and the first entry point. This is used for configuration and monitoring purposes. Multisite deployment name: Enterprise First entry point name: ws2012-mem1.win2012.server |
|                                                                                                    | < Previous Next > Commit Cancel                                                                                                    |

| 對                                                                                                    | Enable Multisite Deployment                                                                                                    |
|----------------------------------------------------------------------------------------------------|----------------------------------------------------------------------------------------------------|
| Entry Point Select                                                                                                    | ion                                                                                                    |
| Before You Begin<br>Deployment Name<br>Entry Point Selection<br>Global Load Balancing<br>Client Support<br>Summary<br>Completion | Client computers are automatically routed to the most suitable entry point. Optionally, clients<br>can manually select the entry point to which they connect. These settings are not applied to<br>client computers running Windows 7. Configure support for these clients on the Client Support<br>page in this wizard.<br>• Assign entry points automatically, and allow clients to select manually<br>Assign entry points automatically only |
|                                                                                                    | < Previous Next > Commit Cancel                                                                                                    |

Wenn kein Global Load Balancer verfuegbar ist, abwaehlen. Der GLB wuerde automatisch den DA Client an die nahste Lokation verbinden!

| 5                                     | Enable Multisite Deployment                                         | X |
|---------------------------------------|---------------------------------------------------------------------|---|
| Global Load Balar<br>Before You Begin | Cing Settings                                                       |   |
| Deployment Name                       | entry point.                                                        |   |
| Entry Point Selection                 | No, do not use global load balancing                                |   |
| Global Load Balancing                 | ○ Yes, use global load balancing                                    |   |
| Client Support                        | Type the global load balancing FQDN to be used by all entry points: |   |
| Completion                            |                                                                     |   |
|                                       | Example: corp.fabrikam.com                                          |   |
|                                       | Type the global load balancing IP address for this entry point:     | _ |
|                                       | Example: 203.0.113.20                                               |   |
|                                       | < Previous Next > Commit Cancel                                     | 1 |

| <b>郡</b>                                                     | Enable Multisite Deployment                                                                                                    |
|--------------------------------------------------------------|----------------------------------------------------------------------------------------------------|
| Client Support                                               |                                                                                                    |
| Before You Begin<br>Deployment Name<br>Entry Point Selection | Specify whether this entry point can be accessed by client computers running Windows 7.<br>Access for these clients must be manually enabled. Automatic routing or manual selection of<br>an entry point is not available for Windows 7 client computers. |
| Global Load Balancing                                        | <ul> <li>Limit access to client computers running Windows 8 or a later operating system</li> </ul>                                                                                                    |
| Client Support                                               | $\bigcirc$ Allow client computers running Windows 7 to access this entry point                                                                                                    |
| Summary<br>Completion                                        | Add<br>Remove                                                                                                    |
|                                                              | < Previous Next > Commit Cancel                                                                                                    |

# 6to4 wird bei Multisite nicht supported

| Ena                                                                                                    | abling Multisite Deployn                                                                                                    | nent                       |
|----------------------------------------------------------------------------------------------------|----------------------------------------------------------------------------------------------------|----------------------------|
| Enabling Multisit                                                                                                    | e Deployment                                                                                                    |                            |
| Remote Access will be up                                                                                                    | dated with configuration setti                                                                                                    | ings.                      |
| The configuration                                                                                                    | on was applied successfully.                                                                                                    |                            |
|                                                                                                    |                                                                                                    |                            |
| <ul> <li>Less details</li> </ul>                                                                                                    |                                                                                                    | Close                      |
| With the set of the set of t | er GPO details<br>rver GPO<br>ent GPOs<br>lit permissions on the client GPOs<br>ite deployment settings for the firs<br>ultisite deployment name to Entern                                                                             | <br>t entry point          |
| Setting the 6to4     Witing supp     Witing supp     Witing settings     Witing settings     Witing s | adapter state to disabled on Dire<br>ort for DirectAccess client compu-<br>natry point table for DirectAccess cl<br>anual entry point selection option<br>to the server GPOs<br>to the client GPOs<br>nation for servers on which GPOs | tctAccess client computers |
| <                                                                                                    | III                                                                                                    | >                          |

Zweiten DA Server am zweiten Standort hinzufuegen

| Ð                                       | Add an Entry Point                                                                     | x           |
|-----------------------------------------|----------------------------------------------------------------------------------------|-------------|
| Entry Point Details                     |                                                                                        |             |
| Entry Point Details<br>Network Topology | Select the Remote Access server associated with this entry point, and specify an name. | entry point |
| Network Name or IP Add                  | Remote Access server:                                                                  |             |
| Network Adapters                        | WS2012-MEM2.win2012.server                                                             | Browse      |
| Client Support                          |                                                                                        |             |
| Server GPO Settings                     | Entry point name:                                                                      |             |
| Summary                                 | WS2012-MEMI2.win2012.server                                                            |             |
|                                         | Remote Access is not installed on this server.                                         |             |
|                                         | < Previous Next > Commit                                                               | Cancel      |

Rolle Remotezugriff hinzufuegen

Wenn der Remote Server noch nicht konfiguriert wurde

| <b>\$</b>                                                      | Add an Entry Point                                                                                                    |  |  |  |  |
|----------------------------------------------------------------|----------------------------------------------------------------------------------------------------|--|--|--|--|
| Network Topology                                               |                                                                                                    |  |  |  |  |
| Entry Point Details                                            | Select the Remote Access server network topology.                                                                                                    |  |  |  |  |
| Network lopology<br>Network Name or IP Add<br>Network Adapters | <ul> <li>Edge         In this topology, the Remote Access server is deployed at the edge of the internal corporate         network and is configured with two adapters. One adapter is connected to the internal         network. The other is connected to the Internet.     </li> </ul> |  |  |  |  |
| Server GPO Settings<br>Summary                                 | Behind an edge device (with two network adapters)<br>In this topology, the Remote Access server is deployed behind an edge firewall or device,<br>and is configured with two adapters. One adapter is connected to the internal network. The<br>other is connected to the adapters.       |  |  |  |  |
| Completion                                                     | <ul> <li>Behind an edge device (with a single network adapter)<br/>In this topology, the Remote Access server is deployed with a single network adapter that is<br/>connected to the internal network.</li> </ul>                                                                         |  |  |  |  |
|                                                                | < Previous Next > Commit Cancel                                                                                                    |  |  |  |  |

Der Name muss ein anderer sein und idealerweise dem Standort des neuen DA Server entsprechen.

| <b>\$</b> i                                                                           | Add an Entry Point                                                                                                 | x |
|---------------------------------------------------------------------------------------|----------------------------------------------------------------------------------------------------|---|
| Network Name o                                                                        | r IP address                                                                                                    |   |
| Entry Point Details<br>Network Topology<br>Network Name or IP Add<br>Network Adapters | Type in the public name or IP address used by clients to connect to the Remote Access server.<br>DA2.ISASERVER.ORG | ] |
| Client Support<br>Server GPO Settings<br>Summary<br>Completion                        |                                                                                                    |   |
|                                                                                       |                                                                                                    |   |
|                                                                                       |                                                                                                    |   |
|                                                                                       | < Previous Next > Commit Cancel                                                                                    |   |

Ein entsprechendes Zertifikat muss vorhanden sein

| <b>\$</b> 1            | Add an Entry Point                                                                    | x |
|------------------------|---------------------------------------------------------------------------------------|---|
| Network Adapters       | 5                                                                                     |   |
| Entry Point Details    | Select the single network adapter that connects to the external or perimeter network. |   |
| Network Topology       |                                                                                       |   |
| Network Name or IP Add | Network adapter:                                                                      |   |
| Network Adapters       | LAN                                                                                   |   |
| Client Support         | 10.80.16.152 <u>Details</u>                                                           |   |
| Server GPO Settings    | Select the contificate used to authenticate ID LITTIC connections                     |   |
| Summary                | CN-da2 isasenver org                                                                  | 1 |
| Completion             | Drowse                                                                                |   |
|                        |                                                                                       |   |
|                        |                                                                                       |   |
|                        |                                                                                       |   |
|                        |                                                                                       |   |
|                        |                                                                                       |   |
|                        |                                                                                       |   |
|                        |                                                                                       |   |
|                        |                                                                                       |   |
|                        |                                                                                       |   |
|                        | < Previous Next > Commit Cance                                                        | 1 |

| Ð                      | Add an Entry Point                                                                          |
|------------------------|---------------------------------------------------------------------------------------------|
| Server GPO Settir      | ngs                                                                                         |
| Entry Point Details    | Remote Access server settings are stored in an Active Directory GPO. Specify a name for the |
| Network Topology       | server GPO.                                                                                 |
| Network Name or IP Add | DirectAccess Server Settings - WS201 Browse                                                 |
| Network Adapters       | will2012.server                                                                             |
| Client Support         |                                                                                             |
| Server GPO Settings    |                                                                                             |
| Summary                |                                                                                             |
| Completion             |                                                                                             |
|                        |                                                                                             |
|                        |                                                                                             |
|                        |                                                                                             |
|                        |                                                                                             |
|                        | Validate GPOs                                                                               |
|                        |                                                                                             |
|                        |                                                                                             |
|                        |                                                                                             |
|                        |                                                                                             |
|                        | <pre>&lt; Previous Next &gt; Commit Cancel</pre>                                            |
|                        |                                                                                             |

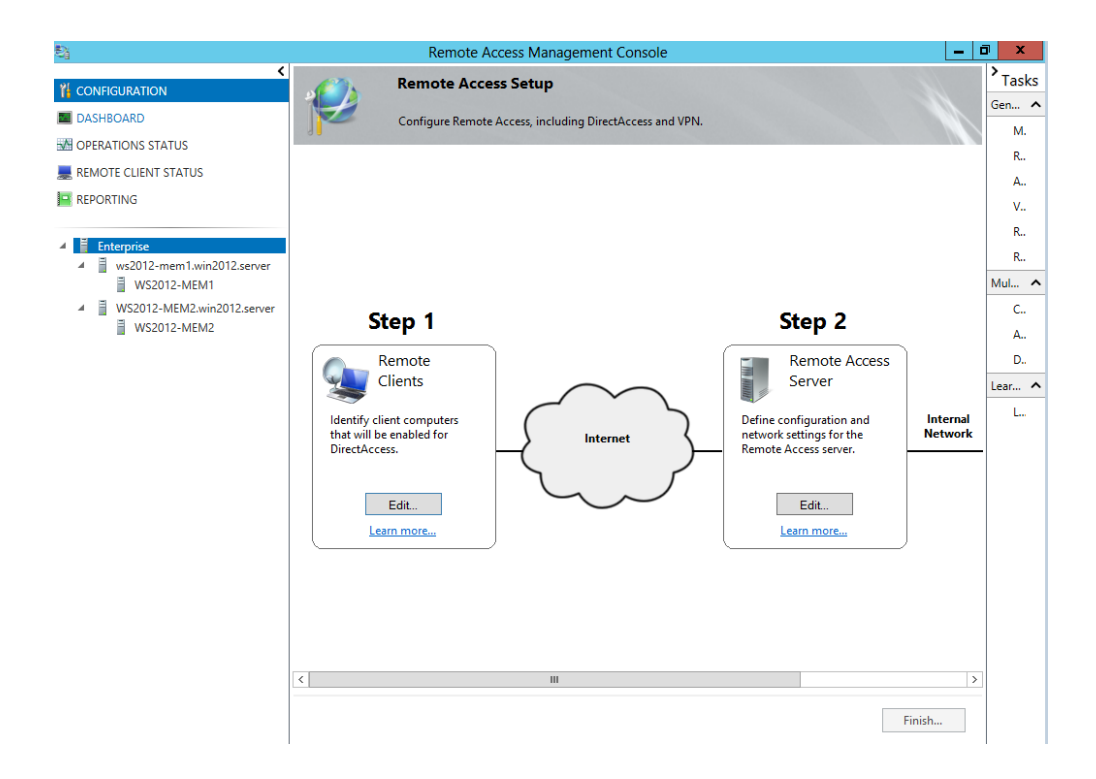

# Entry Points umbenennen

| \$j                            | Remote Access Man              | agement Console                                            | _ D        | x      |
|--------------------------------|--------------------------------|------------------------------------------------------------|------------|--------|
|                                | Remote Access Setup            |                                                            | >          | Tasks  |
|                                |                                |                                                            | G          | Gen 🔨  |
|                                | Configure Remote Access, Inclu | Jding DirectAccess and VPN.                                |            | м.     |
|                                |                                |                                                            |            | R      |
|                                |                                |                                                            |            | A      |
|                                |                                |                                                            |            | V      |
| 🔺 🚆 Enterprise                 |                                |                                                            |            | R      |
| ✓ ■ ws2012-mem1.win2012.server |                                |                                                            |            | K      |
| WS2012-MEM1                    |                                |                                                            | IV.        | viui ~ |
| WS2012-MEM2                    | Step 1                         | Step 2                                                     |            | Δ      |
|                                | Remote                         | Remote A                                                   | rress      | D.,    |
|                                | Clients                        | Server                                                     | L          | .ear ^ |
|                                |                                |                                                            | . Internet | L.,,   |
|                                | that will be enabled for       | Internet Define configuration and network settings for the | e Network  |        |
|                                | DirectAccess.                  | Remote Access server.                                      |            |        |
|                                |                                |                                                            |            |        |
|                                | Edit                           | Edit                                                       |            |        |
|                                | Learn more                     | Learn more                                                 |            |        |
|                                |                                |                                                            |            |        |
|                                |                                |                                                            |            |        |
|                                |                                |                                                            |            |        |
|                                |                                |                                                            |            |        |
|                                | < 11                           | I                                                          | >          |        |
|                                |                                |                                                            | Finish     |        |
|                                |                                |                                                            | Finish     |        |
|                                |                                |                                                            |            |        |
| _                              |                                |                                                            |            |        |
| 💂 REMOTE CLIENT ST             | ATUS                           |                                                            |            |        |
|                                |                                |                                                            |            |        |
| REPORTING                      |                                |                                                            |            |        |
|                                |                                |                                                            |            |        |
| _                              |                                |                                                            |            |        |
| 🔺 📋 Enterprise                 |                                |                                                            |            |        |
|                                |                                |                                                            |            |        |
|                                |                                |                                                            |            |        |
| WS2012-                        | -MEM2                          |                                                            |            |        |
|                                |                                |                                                            |            |        |
|                                | 1.151.14                       |                                                            |            |        |
| WS2012-                        | -MEM1                          |                                                            |            |        |
|                                |                                |                                                            |            |        |
|                                |                                |                                                            |            |        |
|                                |                                |                                                            |            |        |
|                                |                                |                                                            |            |        |
|                                |                                |                                                            |            |        |

# Computer Zertifikat fuer DA Server

| 1<br>1 | Remote Ac                                                                                                    | cess Mana <u>c</u>                                                                     | gement Console                                                                                                    |                                            |   |                                                                                                    |
|--------|----------------------------------------------------------------------------------------------------|----------------------------------------------------------------------------------------|----------------------------------------------------------------------------------------------------|--------------------------------------------|---|----------------------------------------------------------------------------------------------------|
|        |                                                                                                    |                                                                                        |                                                                                                    |                                            | ^ | Tasks                                                                                                    |
|        | <b>Operations Status</b>                                                                                                    |                                                                                        |                                                                                                    |                                            |   | Monitoring ^                                                                                                    |
|        | Operations Status<br>Name<br>Status<br>Status<br>Name<br>Status<br>Status<br>Stat | Status<br>Critical<br>Critical<br>Working<br>Working<br>Critical<br>Working<br>Working | Since<br>42 minutes, 22<br>45 minutes, 22<br>47 minutes, 21<br>47 minutes, 21<br>42 minutes, 21<br>42 minutes, 22<br>47 minutes, 22<br>47 minutes, 22 | Coperations State<br>DirectAccess<br>IPsec |   | Monitoring       Refresh       Configure Refresh Interval       Open Event Viewer       View Performance Counters       Learn About       Learn About Remote Access |
|        | <ul> <li>Network loca</li> <li>Network secu</li> <li>Services</li> <li>Details</li> <li>WS2012-MEM1.win2</li> <li>IPsec: Not working properly<br/>View the IPsec monitor for mo</li> </ul>                                                                                                    | Working<br>Working<br>Working<br>III<br>012.ser ve<br>re details.                      | 27 minutes, 22<br>47 minutes, 21<br>45 minutes, 13<br>r: Not workin:                                                                                  | g properly                                 |   |                                                                                                    |
|        | - <b>\$</b> 3 - <b>5</b> 3                                                                                                    |                                                                                        |                                                                                                    |                                            | ~ | <b>险 强 低 09:57</b><br>19.06-2013                                                                                                    |

|                  | <b>9</b> II III II 3               | HORNING             | HE HIMACO, EEM       |                     |          |
|------------------|------------------------------------|---------------------|----------------------|---------------------|----------|
|                  | 🗴 IPsec                            | Critical            | 42 minutes, 22       | IPsec certificate a | <b>\</b> |
|                  | 🖉 NAT64                            | Working             | 47 minutes, 21       |                     |          |
|                  | 🖉 Network ada                      | Working             | 47 minutes, 22       |                     |          |
|                  | 🖉 Network loca                     | Working             | 27 minutes, 22       |                     |          |
|                  | 🖉 Network secu                     | Working             | 47 minutes, 21       |                     |          |
|                  | Services                           | Working             | 45 minutes, 13       |                     |          |
| <                |                                    | ш                   |                      | >                   |          |
|                  |                                    |                     |                      |                     |          |
| Errol            | Petails<br>Psec: Not working<br>r: | g properly          | which chains to the  | root/               |          |
| interm<br>config | ediate certificate configuration.  | ured to be used b   | y IPsec in the Direc | tAccess             |          |
| Cau              | ses:                               |                     |                      |                     |          |
| The ce           | rtificate has not been in          | stalled or is not v | alid.                |                     |          |
| Resc             | olution:                           |                     |                      |                     |          |
|                  |                                    |                     |                      |                     |          |

#### Status

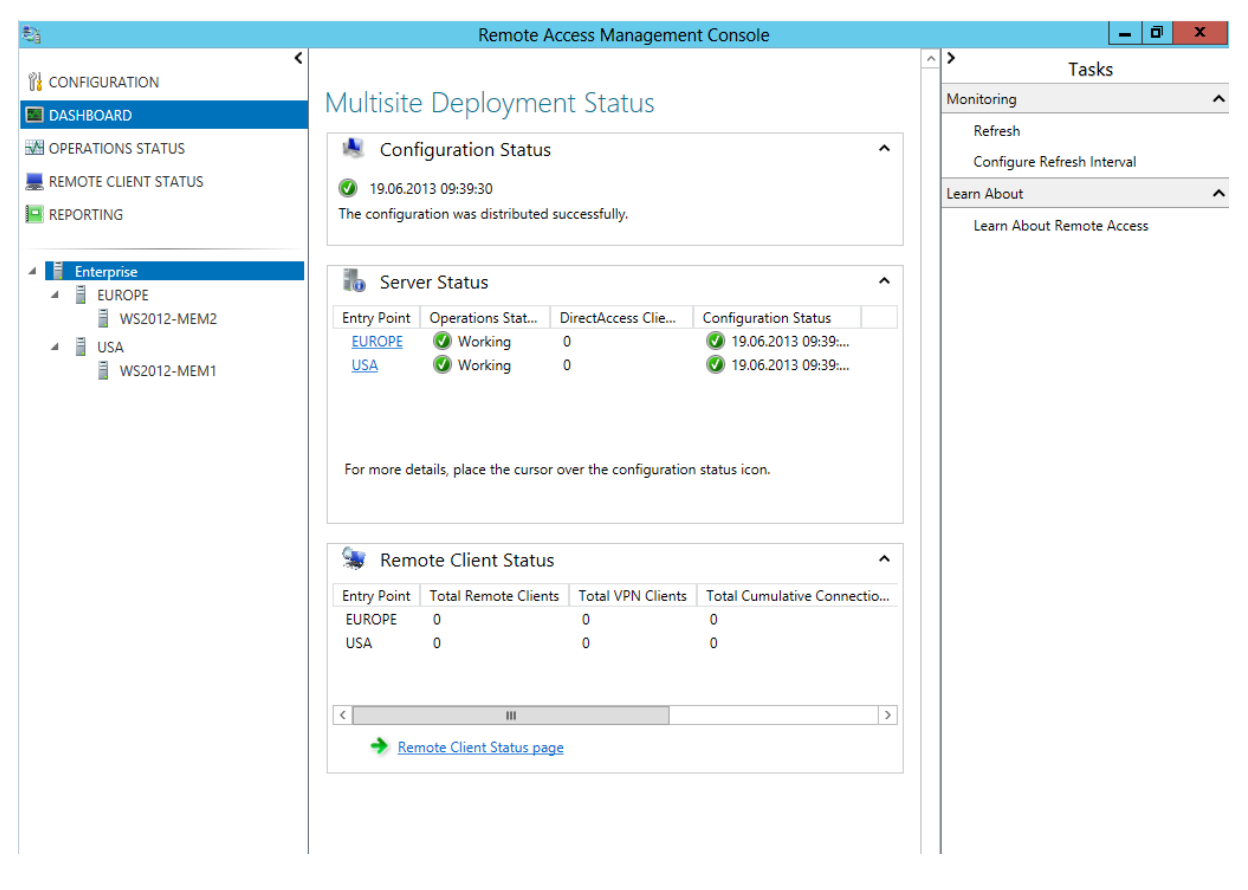

#### **Group Policies**

| <u>R</u>                                                                                                    | Group Policy Management                                                                                                    | _ 0 ×                                                                    |
|----------------------------------------------------------------------------------------------------|----------------------------------------------------------------------------------------------------|--------------------------------------------------------------------------|
| 📓 File Action View Window Help                                                                                                    |                                                                                                    | - 5                                                                      |
| 🗢 🔿 📶 🙆 🛛 🖬                                                                                                    |                                                                                                    |                                                                          |
| <ul> <li>The Actor View Window Trep</li> <li>The Actor View Window Trep</li> <li>The Actor View Window Trep</li> <li>The Actor View Window Trep</li> <li>Forest: win2012.server</li> <li>A Bornains</li> <li>Bornains</li> <li>Bornains</li> <li>Default Domain Policy</li> <li>DirectAccess Client Settings</li> <li>DirectAccess Server Settings</li> <li>DirectAccess Server Settings</li> <li>Microsoft Exchange Security Groups</li> <li>Domain Controllers</li> <li>Microsoft Exchange Security Groups</li> <li>Doral Doral Dora</li></ul> | DirectAccess Client Settings Scope Details Settings Delegation DirectAccess Client Settings Data collected on: 19.06.2013 10:32:55 Computer Configuration (Enabled) Policies Windows Settings Security Settings Windows Firewall with Advanced Security Name Resolution Policy Administrative Templates Policy definitions (ADMX files) retrieved from the local computer. Network/DirectAccess Client Experience Settings Network/Network Connectivity Status Indicator Network/TCPIP Settings/IPv6 Transition Technologies Policy Policy | show all<br>hide<br>hide<br>hide<br>hide<br>show<br>show<br>hide<br>hide |
| j iesibc<br>b iii WMI Filters                                                                                                    | Policy Setting Comment                                                                                                    |                                                                          |
| ⊳ 🛅 Starter GPOs                                                                                                    | Select from the following states: Disabled State                                                                                                    |                                                                          |
| Sites                                                                                                    |                                                                                                    |                                                                          |
| Rev Group Policy Modeling                                                                                                    | Extra Registry Settings                                                                                                    | <u>show</u>                                                              |
|                                                                                                    | User Configuration (Disabled)                                                                                                    | hide                                                                     |
|                                                                                                    | No settings defined.                                                                                                    |                                                                          |
|                                                                                                    |                                                                                                    |                                                                          |

# Firewalleinstellungen am Client

| <b>@</b>                        | Windows Firewall with Advanced Security |         |             |             |                     |  |
|---------------------------------|-----------------------------------------|---------|-------------|-------------|---------------------|--|
| File Action View Help           |                                         |         |             |             |                     |  |
| 🗢 🄿 🙇 🖬 🗟 🖬                     |                                         |         |             |             |                     |  |
| 🔗 Windows Firewall with Advance | Connection Security Rules               |         |             |             |                     |  |
| Inbound Rules                   | Name                                    | Enabled | Endpoint 1  | Endpoint 2  | Authentication mode |  |
| Connection Security Rules       | TirectAccess Policy-ClientToCorp        | Yes     | Any         | fdf1:db98:e | Require inbound and |  |
| Monitoring                      | http://www.clientToDNS64NAT6            | Yes     | Any         | fdf1:db98:e | Do not authenticate |  |
|                                 | TirectAccess Policy-ClientToInfra       | Yes     | Any         | fdf1:db98:e | Require inbound and |  |
|                                 | DirectAccess Policy-ClientToNlaExempt   | Yes     | fdf1:db98:e | fdf1:db98:e | Do not authenticate |  |

## Multisite Auswahl am DA Client

|             | DirectAccess Properties ×                                                                                                    |  |
|-------------|----------------------------------------------------------------------------------------------------|--|
| desktop.ini | General Status Action required No Internet access. Multisite You can manually select a DirectAccess entry point below.                                 |  |
| pconfig.txt | Current Site:<br>Site Override:<br>Logs<br>Logs<br>Collect logs for advand<br>USA<br>Collect Logs<br>View logs<br>E-mail logs<br>OK<br>Cancel<br>Apply |  |

# Load Balancing

| 影                                                                                                   | Remote Access Ma                                                                                                    | nagement Console                                                                                                 | _ 0 ×                                                                                                    |        |
|----------------------------------------------------------------------------------------------------|----------------------------------------------------------------------------------------------------|----------------------------------------------------------------------------------------------------|----------------------------------------------------------------------------------------------------|--------|
| CONFIGURATION CONFIGURATION CONFIGURATION CONFIGURATION CONFIGURATIONS STATUS CONFIGURATIONS STATUS | Entry Point Configuration Su                                                                                                    | Tasks General Manage a Remote Server Reload Configuration                                                        |                                                                                                    |        |
| REMOTE CLIENT STATUS REPORTING Enterprise US2012-MEM2 USA WS2012-MEM1                               | Entry point configuration:<br>Entry point name:<br>IP-HTTPS address:<br>Prefix assigned to clients connecting over IP-HTTPS:<br>Server GPO:<br>Configure Entry Point Settings<br>Client support: | EUROPE<br>DA2.ISASERVER.ORG<br>fd62:a8df:585d:1000::/64<br>win2012.server\DirectAccess Server Settings - WS2012- | VPN<br>Enable VPN<br>Multisite Deployment<br>Configure Entry Point Settings<br>Remove Entry Point<br>Load Balanced Cluster | ^<br>^ |
|                                                                                                    | Limit access to client computers running Windows 8 c<br>VPN SUPPORT:<br>VPN is not enabled on this entry point.                                                                                  | r a later operating system                                                                                       | Learn About Learn About Remote Access                                                                                      | ^      |
|                                                                                                    | Load balancing configuration:<br>Load balancing is not enabled on this entry point.                                                                                                    |                                                                                                    |                                                                                                    |        |

| - \$1                                                                                        | Enable Load Balancing                                                                                                    | ×    |
|----------------------------------------------------------------------------------------------|----------------------------------------------------------------------------------------------------|------|
| Load Balancing N                                                                             | lethod                                                                                                    |      |
| Before You Begin<br>Load Balancing Method<br>Dedicated IP Addresses<br>Summary<br>Completion | <ul> <li>Select a load balancing method for this cluster.</li> <li>Use Windows Network Load Balancing (NLB)</li> <li>Use an external load balancer</li> </ul> |      |
|                                                                                              | < Previous Next > Commit Ca                                                                                                    | ncel |

Achtung bei den IP Adressen. Die ehemaligen DIP werden VIP

| \$ <u>1</u>                                                         | Enable                                                                       | Load Balancing                                                                                                    | x |
|---------------------------------------------------------------------|------------------------------------------------------------------------------|----------------------------------------------------------------------------------------------------|---|
| Dedicated IP Add                                                    | resses                                                                       |                                                                                                    |   |
| Before You Begin<br>Load Balancing Method<br>Dedicated IP Addresses | Configure dedicated IP<br>current primary DIPs of<br>the load balanced clust | addresses (DIPs) for this server. With load balancing enabled, the<br>the network adapters will be used as the virtual IP addresses (VIPs) for<br>er. |   |
| Summary                                                             | IPv4 address:                                                                | 10.80.16.159                                                                                                    |   |
| Completion                                                          |                                                                              | Example: 172.16.0.18                                                                                                    |   |
|                                                                     | Subnet mask:                                                                 | 255.255.252.0                                                                                                    |   |
|                                                                     |                                                                              | Example: 255.255.0.0                                                                                                    |   |
|                                                                     | IPv6 address:                                                                | fdf1:db98:e131:3334::1                                                                                                    |   |
|                                                                     |                                                                              | Example: 2001:db8:f::7                                                                                                    |   |
|                                                                     | Subnet prefix length:                                                        | 64                                                                                                    |   |
|                                                                     |                                                                              | Example: 64                                                                                                    |   |
|                                                                     |                                                                              |                                                                                                    |   |
|                                                                     |                                                                              | < Previous Next > Commit Cancel                                                                                                    |   |

#### Error

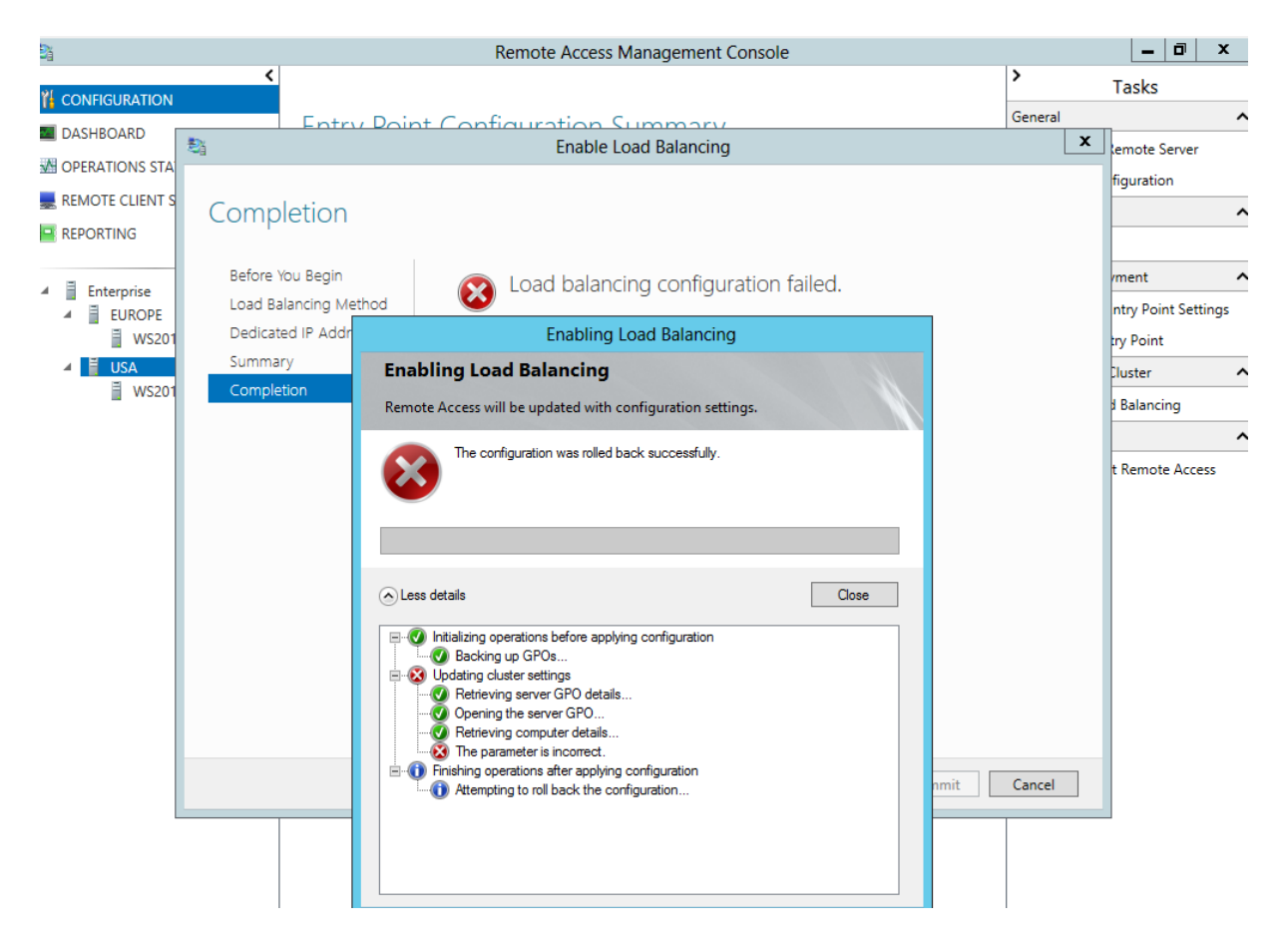

Known issues: <u>http://technet.microsoft.com/de-de/library/jj134175.aspx</u>

Auch an weitere Fixe denken

Hotfix verfuegbar fuer falsche Subnetzmasken nach NLB Member Hinzufuegung: http://support.microsoft.com/kb/2836232 Weitere Hotfix Listen: http://blog.msedge.org.uk/2012/12/directaccess-hotfix-summary.html

Backup der GPO

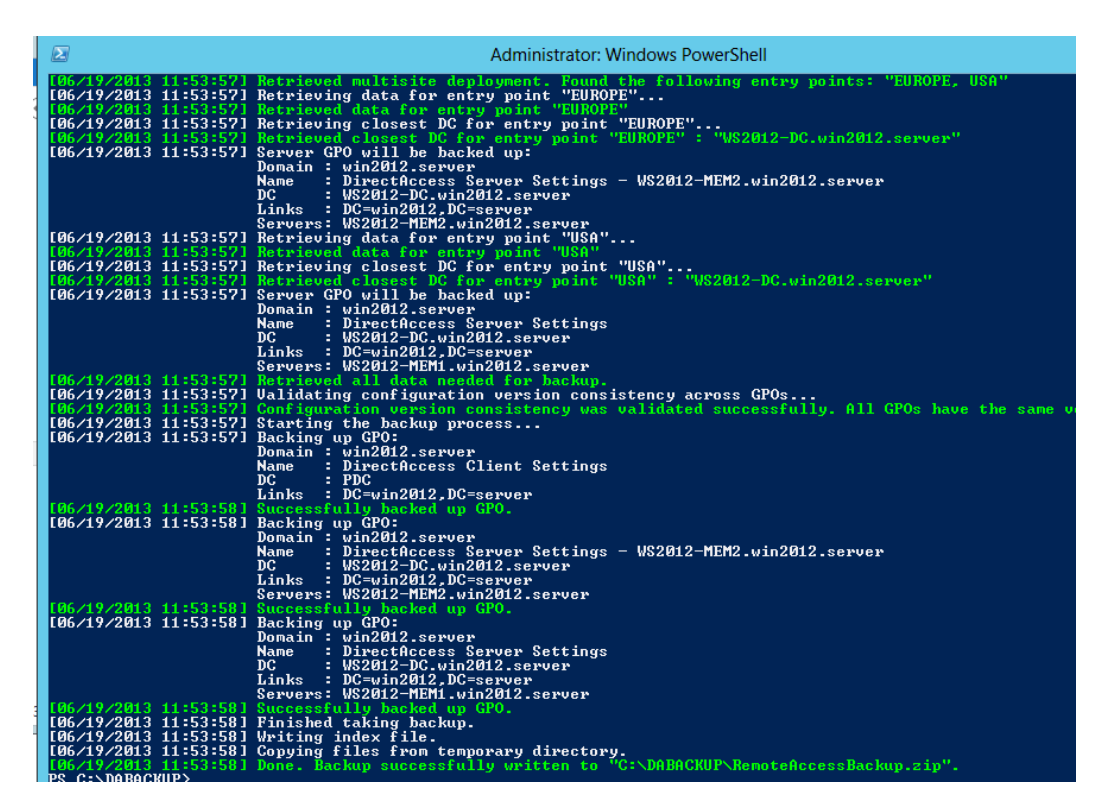

Copy Script

| Enabl                                                                                                    | ling Load Balancing                                                       |       |
|----------------------------------------------------------------------------------------------------|---------------------------------------------------------------------------|-------|
| Enabling Load Balanci                                                                                                    | ng                                                                        |       |
| Remote Access will be updated v                                                                                                    | with configuration settings.                                              |       |
| The configuration was n                                                                                                    | rolled back successfully.                                                 |       |
|                                                                                                    |                                                                           |       |
| Less details                                                                                                    |                                                                           | Close |
| Oritielizing operations before     Oritielizing operations before     Original Sectors and the sectors of the sectors of | e applying configuration<br>details<br>Copy<br>Copy script<br>Auto scroll |       |

#### Mit Notepad editieren

IPv6 Adressen entfernen

#### Geaendertes Script per Powershell ausfuehren

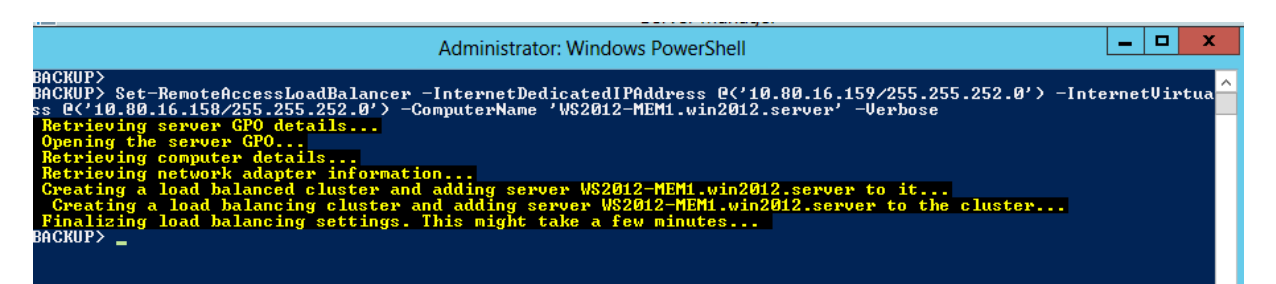

#### Danach

| 훩                                            | Remote Access Management Console                                                                                                    | _ 0 ×                                        |
|----------------------------------------------|----------------------------------------------------------------------------------------------------|----------------------------------------------|
| CONFIGURATION     DASHBOARD                  | Configuration Load Error                                                                                                    | Tasks     General     Manage a Remote Server |
| M OPERATIONS STATUS                          | Settings for server WS2012-MEM1.win2012.server cannot be retrieved. Domain controller WS2012-<br>DC.win2012.server cannot be reached for WS2012-MEM1.win2012.server. | Learn About  Learn About Remote Access       |
| <ul> <li>Configuration Load Error</li> </ul> | Try to reload the configuration.                                                                                                    |                                              |
|                                              |                                                                                                    |                                              |

#### NLB Konsole

| ۷         |               |                 |              |                | Network Load Ba             | lancing Ma     | nager            |       |          |          | -        | o x   |
|-----------|---------------|-----------------|--------------|----------------|-----------------------------|----------------|------------------|-------|----------|----------|----------|-------|
| File Clus | ster Host     | Options Hel     | р            |                |                             |                |                  |       |          |          |          |       |
| 🖃 🍰 Ne    | twork Load B  | alancing Clust  | ers          |                | Port rules configured on WS | 2012-MEM1 (LA  | N)               |       |          |          |          |       |
| 6.5       | Internal DA o | cluster - {D6DB | 7FAF-063D-4E | DE-A4DE-2160B7 | Cluster IP address          | Status         | Start            | End   | Protocol | Mode     | Priority | Load  |
| L         | 🕂 WS2012-     | MEM1(LAN)       |              |                | All                         | Misconfigur    | 0                | 65535 | Both     | Multiple | -        | Equal |
|           |               |                 |              |                |                             |                |                  |       |          |          |          |       |
|           |               |                 |              |                |                             |                |                  |       |          |          |          |       |
|           |               |                 |              |                |                             |                |                  |       |          |          |          |       |
|           |               |                 |              |                |                             |                |                  |       |          |          |          |       |
|           |               |                 |              |                |                             |                |                  |       |          |          |          |       |
|           |               |                 |              |                |                             |                |                  |       |          |          |          |       |
|           |               |                 |              |                |                             |                |                  |       |          |          |          |       |
|           |               |                 |              |                |                             |                |                  |       |          |          |          |       |
|           |               |                 |              |                |                             |                |                  |       |          |          |          |       |
|           |               |                 |              |                |                             |                |                  |       |          |          |          |       |
|           |               |                 |              |                |                             |                |                  |       |          |          |          |       |
|           |               |                 |              |                |                             |                |                  |       |          |          |          |       |
|           |               |                 |              |                |                             |                |                  |       |          |          |          |       |
|           |               |                 |              |                |                             |                |                  |       |          |          |          |       |
|           |               |                 |              |                |                             |                |                  |       |          |          |          |       |
|           |               |                 |              |                |                             |                |                  |       |          |          |          |       |
|           |               |                 |              |                |                             |                |                  |       |          |          |          |       |
|           |               |                 |              |                |                             |                |                  |       |          |          |          |       |
| <         |               | Ш               |              | >              | <                           |                |                  | II    |          |          |          | >     |
| Log En    | Date          | Time            | Cluster      | Host           | Description                 |                |                  |       |          |          |          |       |
| 0001      | 19.06.2013    | 12:10:21        |              |                | NLB Manager session sta     | arted          |                  |       |          |          |          |       |
| 8 0002    | 19.06.2013    | 12:10:21        | 10.80.16.158 | WS2012-ME      | The interface is misconfi   | igured [double | e click for deta | iils] |          |          |          |       |
| 8 0003    | 19.06.2013    | 12:10:33        | 10.80.16.158 | WS2012-ME      | The interface is misconfi   | igured [double | e click for deta | iils] |          |          |          |       |
|           |               |                 |              |                |                             |                |                  |       |          |          |          |       |

Der NLB Prozess hat die DIP nicht in die VIP auf der NIC geaendert und die neue VIP hinzugefuegt. In den NIC Properties die DIP aendern, NLB Kontrollkaestchen

einmal deaktivieren und aktivieren und auf NLB Convergence warten. Danach ist in der URA-Konsole alles gruen

Default State auf Start stellen fuer NLB Knoten

|                    | WS2012-MI              | EM1(LAN) Prop      | erties     |        | x |
|--------------------|------------------------|--------------------|------------|--------|---|
| Host Parameters    | Cluster IP Addresses   | Cluster Parameters | Port Rules |        |   |
| Priority (unique h | ost identifier): 1     | ×                  |            |        |   |
| Dedicated IP a     | addresses              |                    |            |        | - |
| IP address         |                        | Sub                | net mask   |        |   |
| 10.80.16.15        | 9                      | 255                | 255.252.0  |        |   |
|                    |                        |                    |            |        |   |
|                    |                        |                    |            |        |   |
|                    |                        |                    |            |        |   |
|                    |                        |                    |            |        |   |
|                    |                        |                    | -          |        |   |
|                    |                        | Add                | Edit       | Remove |   |
| Initial host state | e                      |                    |            |        |   |
| Default state:     | Star                   | ted 🗸              | ]          |        |   |
| ✓ Retain sus       | pended state after com | puter restarts     |            |        |   |
|                    |                        |                    |            |        |   |
|                    |                        | ОК                 | Cancel     | Help   |   |

### Danach ist alles OK

| Enterprise     EUROPE     WS2012-MEM2 | Server GPO:<br>Configure Entry Point Setting:                                      | 5                       | win2012.server\      | DirectAccess Server Settings |
|---------------------------------------|------------------------------------------------------------------------------------|-------------------------|----------------------|------------------------------|
| USA                                   | Client support:<br>Limit access to client computers ru<br>VPN support:             | inning Windows 8 d      | or a later operating | system                       |
|                                       | VPN is not enabled on this entry p                                                 | oint.                   |                      |                              |
|                                       | Load balancing configu<br>Load balancing is enabled on this<br>Method: Windows NLB | ration:<br>entry point. |                      |                              |
|                                       | Server Name<br>WS2012-MEM1 win2012 server                                          | External Adapter        | Internal Adapter     | VPN Static Pool              |
|                                       |                                                                                    | 2.0                     | 2.00                 |                              |
|                                       | Disable Load Balancing                                                             | Configure Load B        | alancing Settings    | Add or Remove Servers        |

# Server hinzufuegen

| 훡                | Add a Server                                                              | x      |
|------------------|---------------------------------------------------------------------------|--------|
| Solact Sorver    |                                                                           |        |
| Select Selver    |                                                                           |        |
| Select Server    | Select the Remote Access server to be added to the load balanced cluster. |        |
| Network Adapters |                                                                           |        |
| Summary          | Server name:                                                              |        |
| Completion       | WS2012-MEM2.win2012.server                                                | Browse |
|                  |                                                                           |        |
|                  |                                                                           |        |
|                  |                                                                           |        |
|                  |                                                                           |        |
|                  |                                                                           |        |
|                  |                                                                           |        |
|                  |                                                                           |        |
|                  |                                                                           |        |
|                  |                                                                           |        |
|                  |                                                                           |        |
|                  |                                                                           |        |
|                  |                                                                           |        |
|                  |                                                                           |        |
|                  | < Previous Next > Add                                                     | Cancel |

Darauf achten, dass das Zertifkat das richtige ist

| 影                                                          | Add a Server                                                                                                    | x |
|------------------------------------------------------------|----------------------------------------------------------------------------------------------------|---|
| Select Server<br>Network Adapters<br>Summary<br>Completion | Add a Server         S         Select the single network adapter that connects to the external or perimeter network.         Network adapter:         LAN         10.80.16.152         Details         Select the certificate used to authenticate IP-HTTPS connections.         CN=da.isaserver.org | ] |
|                                                            | < Previous Next > Add Cancel                                                                                                    |   |

#### Konfiguration aktivieren

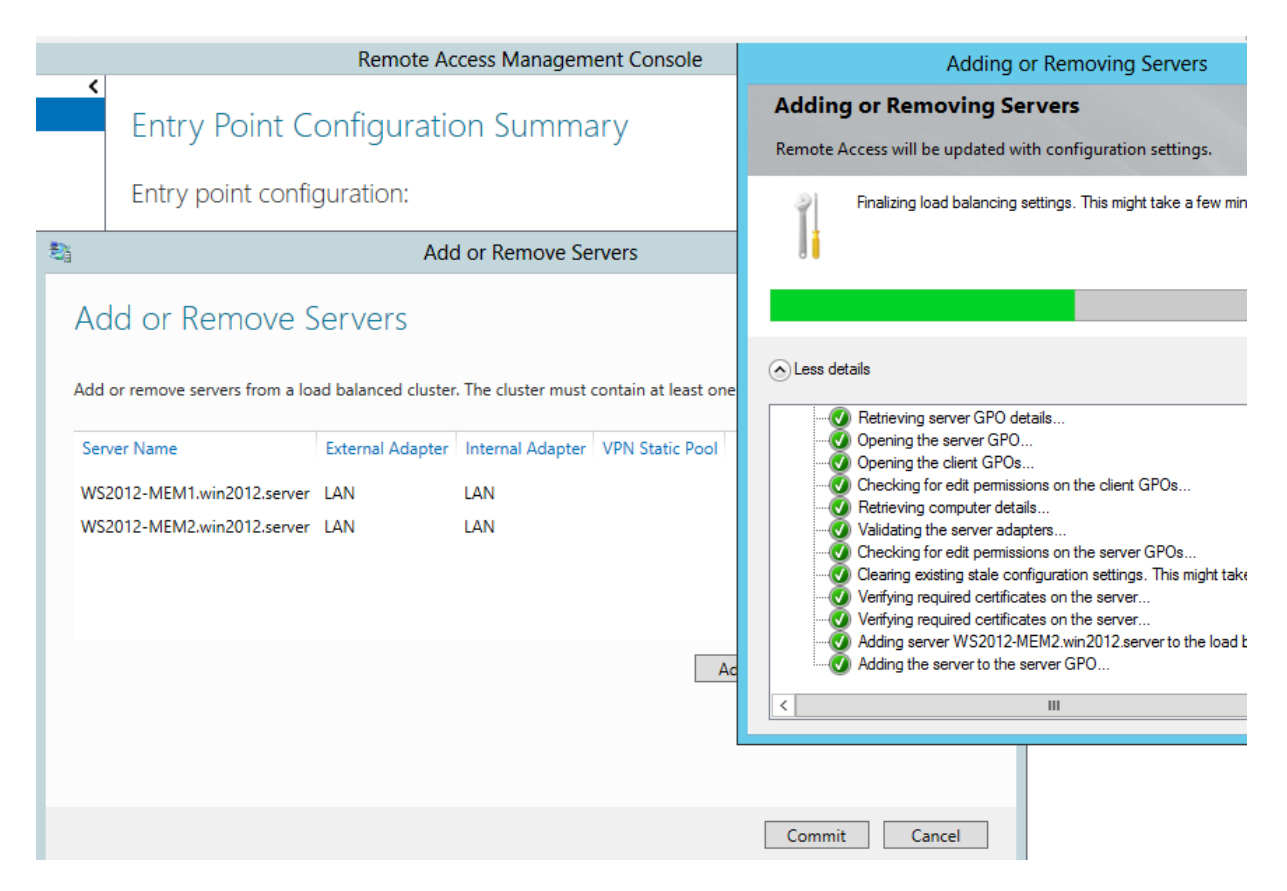

#### Error

| \$j                      | Remote Access Management Console                                                                            |         |
|--------------------------|----------------------------------------------------------------------------------------------------|---------|
| CONFIGURATION            |                                                                                                    | >       |
| DASHBOARD                | Configuration Load Error                                                                                    | Genera  |
| M OPERATIONS STATUS      |                                                                                                    | Learn A |
| 🜉 REMOTE CLIENT STATUS   | Remote Access detected that a previous configuration change failed and cannot be applied. The               | Lea     |
| REPORTING                | configuration settings from the backup, or delete the backup and attempt to load the current configuration. |         |
| Configuration Load Error | Restore from Backup  Load the current configuration                                                         |         |

### Konfiguration entfernen

| 影響                                                                                        | Remotezugriffs-Verwaltungskonsole                                                                                                    | _ 0 ×              |
|-------------------------------------------------------------------------------------------|----------------------------------------------------------------------------------------------------|--------------------|
| KONFIGURATION CASHBOARD CASHBOARD REMOTECLIENTSTATUS REMOTECLIENTSTATUS BERICHTERSTELLUNG | Remotezugriffs-Verwaltungskonsole         Entfernen von Konfigurationseinstellungen         Entfernen von Konfigurationseinstellungen         Die Einstellungen für "WS2012-MEM2.wir<br>Serverzustand ist unbekannt, und die Akt         • Falls ein nicht verfügbarer Server aus<br>Standorte entfernt wurde, schließen Sie d       Die Konfiguration wurde erfolgreich angewendet.                                                                                                    | n<br>aktualisiert. |
| ▶ Fehler beim Laden der Konfig                                                            | <ul> <li>*Konfigurationseinstellungen entfernen*<br/>verwenden.</li> <li>Falls kein Server entfernt wurde, stelle<br/>DirectAccess Server Settings* vorhander</li> <li>✓ Weitere Details</li> <li>✓ Entfernen der Konfiguration bestätigen</li> <li>✓ Entfernen der Konfiguration bestätigen</li> <li>✓ Alle Remotezugriffseinstellungen werden vom Server entfernt. Die<br/>Remotezugriffsrolle wird nicht deinstalliert.</li> <li>Alle durch Remotezugriff erstellten GPOs werden auf dem Domänencontroller<br/>gelöscht. Falls GPOs manuell erstellt wurden, werden die<br/>Remotezugriffseinstellungen entfernt, die GPOs jedoch nicht gelöscht.</li> <li>Möchten Sie den Vorgang wirklich fortsetzen?</li> <li>OK Abbrechen</li> </ul> | Schließen          |

Nochmal probieren. Sollte es dann nicht funktionieren, kann der Trick helfen den zweiten NLB Knoten in der NLB Konsole zum NLB Cluster hinzuzufuegen und dann die NLB Konfiguration in der Remote Access Management Console nochmal durchzufuehren und den zweiten Knoten hinzufuegen.

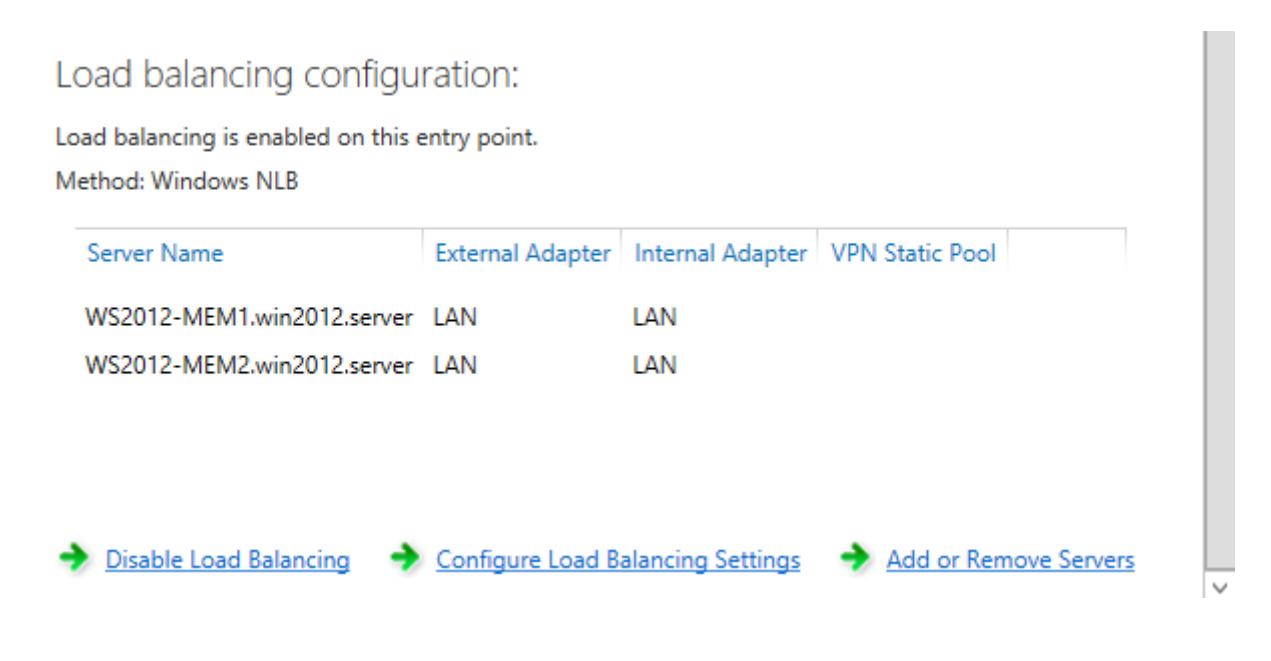